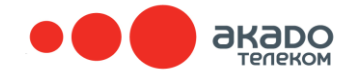

## Hастройка Outlook Express

## Условные обозначения:

domain: Домен в котором находится Ваша почта (akado.ru, m-lan.ru, nkosino.ru, tc-exe.ru, zuzino.ru)

User: Имя почтового ящика в соответствующем домене.

Запустите программу Microsoft Outlook Express.

- 1. Нажмите вкладку Сервис
- 2. Выберите пункт Учетные записи

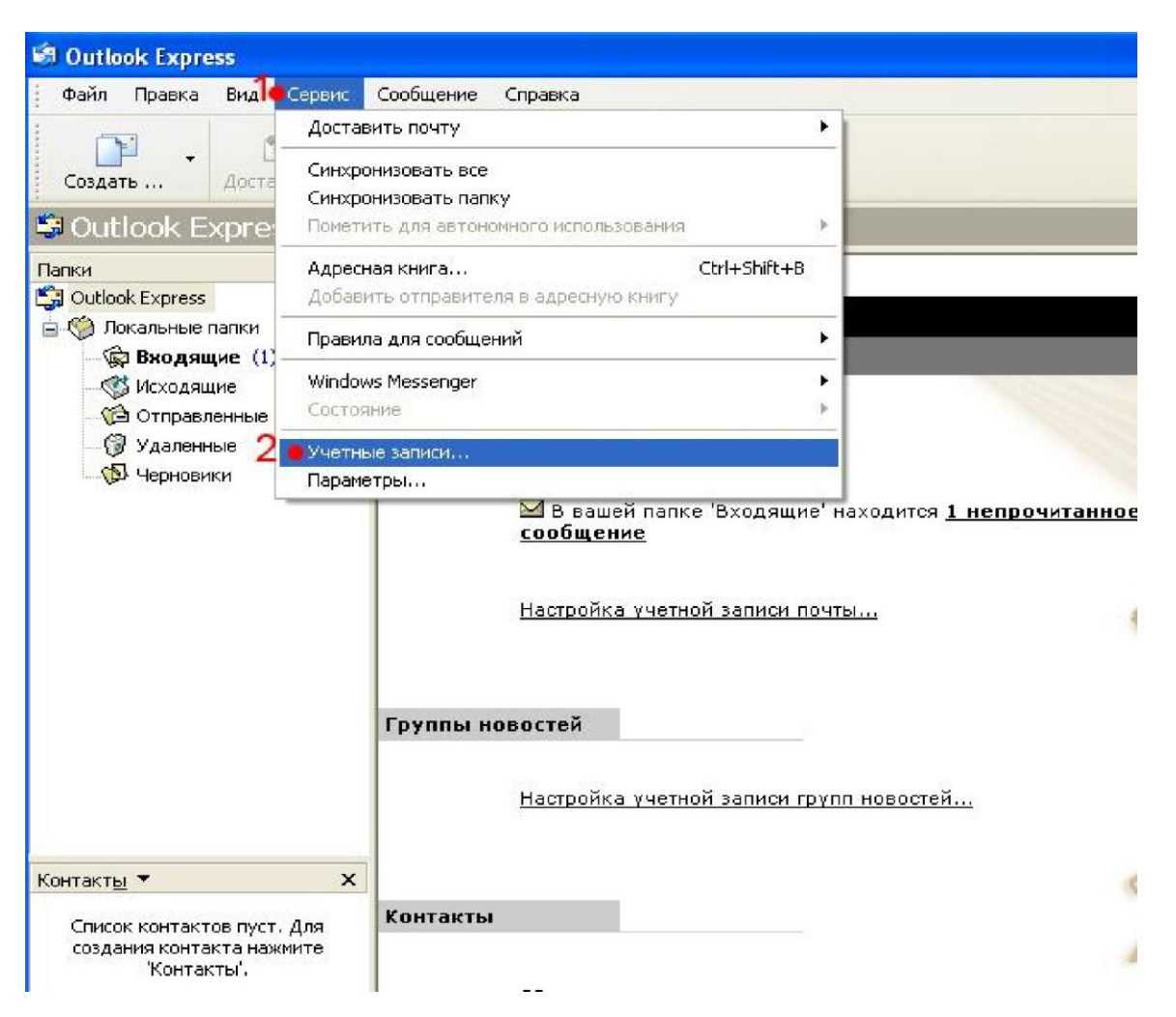

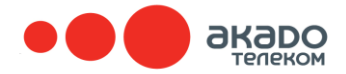

- 1. Нажмите вкладку Почта
- 2. Нажмите кнопку Добавить
- 3. Выберите пункт Почта

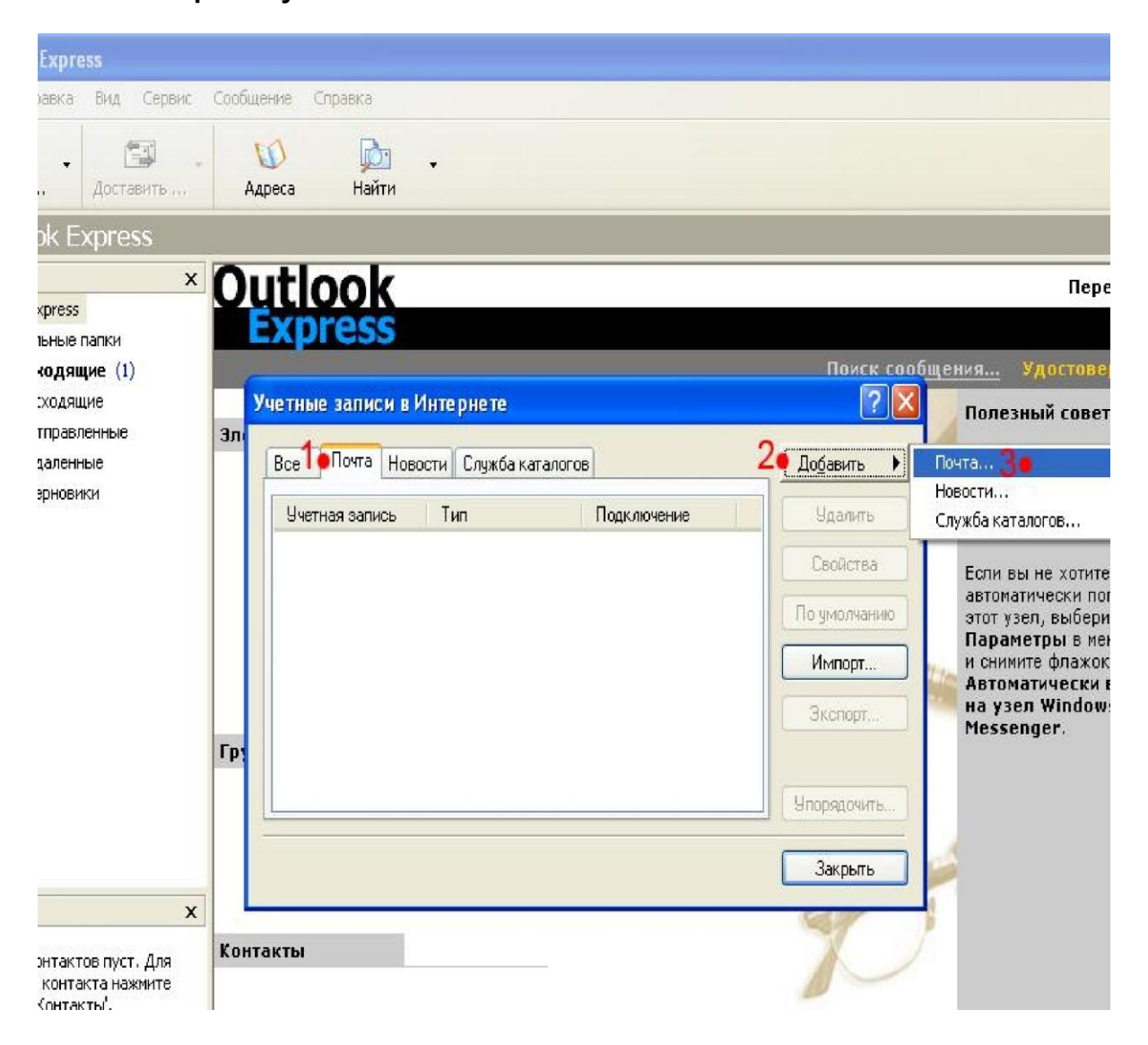

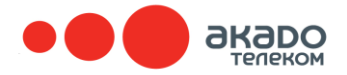

- 1. В поле Выводимое имя впишите свое имя, фамилию, ник. Например: Абонент АКАДО Иванов Иван.
- 2. Нажмите кнопку Далее

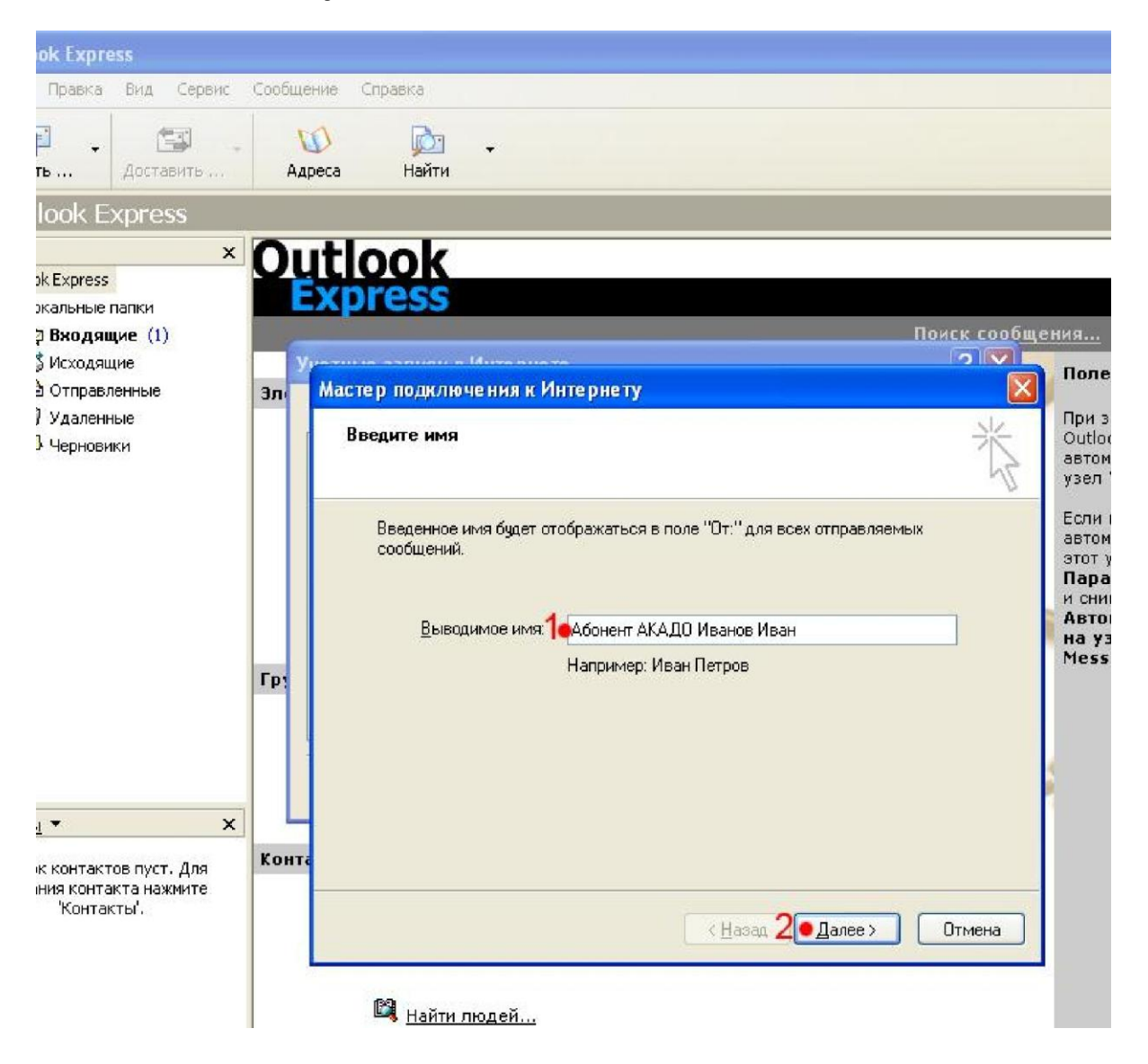

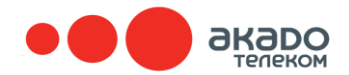

- 1. В поле Электронная почта введите имя Вашей электронной почты: user@domen (см. условные обозначения в начале статьи)
- 2. Нажмите кнопку Далее

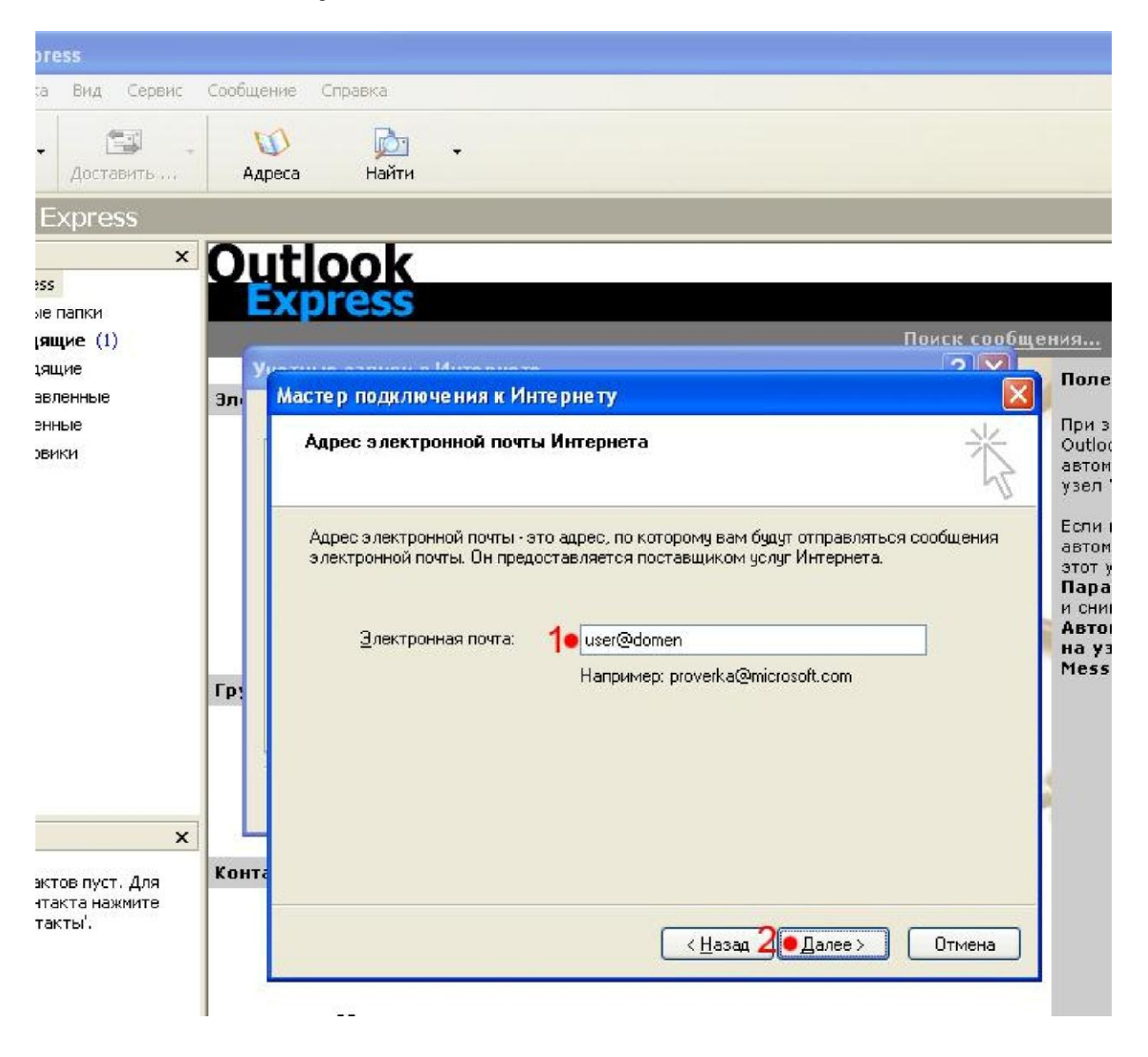

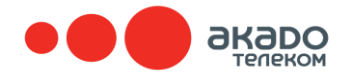

- 1. Сервер входящих сообщений выберите РОР3
- 2. В поле Сервер входящих сообщений введите: mail.domen
- 3. В поле Сервер исходящих сообщений введите: mail.domen
- 4. Нажмите кнопку Далее

## Примечание:

Если Вы настраиваете учетную запись для почты расположенной на сторонних серверах – уточняйте рекомендованные администрацией сторонних серверов настройки почтового клиента для сервера POP3. Сервер исходящих сообщений (SMTP), в этом случае, должен быть mail.akado.ru

| 55                                  |                       |                                                                                                    |                                        |
|-------------------------------------|-----------------------|----------------------------------------------------------------------------------------------------|----------------------------------------|
| Вид Сервис                          | Сообще                | ние Справка                                                                                                    |                                        |
| Доставить                           | <mark>л</mark><br>Аді | 🔊 应 -<br>реса Найти                                                                                               |                                        |
| kpress                              |                       |                                                                                                    |                                        |
| ×                                   | Οι                    | utlook                                                                                                    |                                        |
| апки                                | E                     | xpress                                                                                                    |                                        |
| ие (1)                              | _                     | Поиск сообщ                                                                                                    | ения                                   |
| ие<br>энные                         | Эл                    | Мастер подключения к Интернету                                                                                    | Поле                                   |
| ыe<br>ки                            |                       | Серверы электронной почты                                                                                         | При з<br>Outlo<br>автон<br>узел        |
|                                     |                       | Сервер входящих сообщений ФОРЗ                                                                                    | Если<br>автог<br>этот<br>Пара<br>и сни |
|                                     | Γρι                   | Сервер <u>в</u> ходящих сообщений (РОРЗ, ІМАР или НТТР):                                                          | Авто<br>на у<br>Mess                   |
|                                     |                       | Сервер SMTP - это сервер, используемый для отправки сообщений пользователя.<br>Сервер исходящих сообщений (SMTP): |                                        |
|                                     |                       | 3• mail.domen                                                                                                    |                                        |
| ×                                   |                       |                                                                                                    |                                        |
| эв пуст. Для<br>ста нажмите<br>ты'. | Конта                 |                                                                                                    |                                        |
|                                     |                       | <ul> <li><u>Назад</u> 4</li> <li>Далее &gt;</li> <li>Отмена</li> </ul>                                            |                                        |
|                                     |                       |                                                                                                    |                                        |